# Welcome

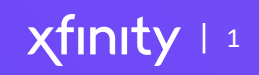

# Agenda

### Introductions BP ID Set Up Product Overview

- Xfinity Internet
- xFi Complete
- IE+
- Install options
- Available Offers

### <u>ACP</u>

- Do's and Don't's
- ACP Order Entry
- ACP Customer Review

### XOE

- XOE Order Entry
- XOE Common Errors
- XOE FAQs

### **Order Entry Support**

• Reconciliation Process

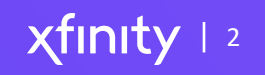

# χfinity

**Similar Products** 

#### **Product Overview**

- Xfinity Internet
- xFi Complete
- IE+
- Install options
- Available Offers

#### <u>ACP</u>

- Do's and Don't's
- ACP Order Entry
- ACP Customer Review

#### <u>XOE</u>

- XOE Order Entry
- XOE Common Errors
- XOE FAQs

#### Order Entry Support

Reconciliation Process

#### THOMEN VS XFINITY INTERNET COMPETITIVE CARD Availability: AZ, CA, CO, MN, MO and TX xfinity Xfinity Internet is backed by the Xfinity 10G Network. Here is why Xfinity Internet can't be beat. 10g Speed Reliability Converged Offers Security Save 25% over T-Mobile With faster internet With faster speeds, With Xfinity xFi and with the best price for than T-Mobile, the Advanced Security, you more consistency, and two lines of Unlimited. future-ready 10G more reliability, the can get instant alerts when there's a security Network from Xfinity is Xfinity 10G network (Based on weighted average of consumer reported savings can't be matched by built for whatever the threat to your network compared to current charges for future holds. T-Mobile. T-Mobile can't do that. T-Mobile)

|                                                 | Xfinity          | T-Mobile |
|-------------------------------------------------|------------------|----------|
| 200/10 Mbps - Xfinity<br>182/23 Mbps - T-Mobile | \$39.99 x 12 mo. | \$50/mo  |
| 800/20 Mbps - Xfinity                           | \$65 x 24 mo.    | N/A      |
| 1.2 Gbps/35 Mbps - Xfinity                      | \$75 x 24 mo.    | N/A      |

|                      | of 5G           | Home In                  | ternet:               |                    |
|----------------------|-----------------|--------------------------|-----------------------|--------------------|
| F                    | L               | Α                        | W                     | S                  |
| Fails with<br>gaming | Low<br>priority | At times<br>it's blocked | Wait for<br>off hours | Security<br>issues |
| Ó                    | ۲               | Ţ((·                     | 0                     | 6                  |

Remember the 5 fatal flaws

# χfinity

#### **Product Overview**

- Xfinity Internet
- xFi Complete
- IE+
- Install options
- Available Offers

### <u>ACP</u>

- Do's and Don't's
- ACP Order Entry
- ACP Customer Review

#### <u>XOE</u>

- XOE Order Entry
- XOE Common Errors
- XOE FAQs

#### **Order Entry Support**

• Reconciliation Process

### **Product Overview:** Xfinity Internet

Customers can have confidence in a fast and reliable connection and choose the best internet experience for them

| Speed & Reliability<br>Reliably fast speeds, en<br>when everyone's onlin<br>Gig-speed network ava                      | ven at peak times<br>e on the largest<br>ailable.                                                                                                    | Coverage<br>Connect to over 20<br>million secure hotspots<br>nationwide.                                                                        | Security<br>Advanced security featur<br>malware, and unknown a<br>cost when using Xfinity x                                                  | es that protect from hac<br>access to devices at no ac<br>Fi Gateway.    | kers,<br>dditional                                                                                        |
|----------------------------------------------------------------------------------------------------|----------------------------------------------------------------------------------------------------|----------------------------------------------------------------------------------------------------|----------------------------------------------------------------------------------------------------|--------------------------------------------------------------------------|----------------------------------------------------------------------------------------------------|
| Control<br>View and control conn<br>as well as setting paus<br>browsing, and more.                                     | ected devices, sected devices, sected devices, sected tevices, sected tevices, | xFi Gateway<br>kFi Gateway helps deliver fast<br>and provides access to exclusi<br>the Xfinity app and xFi Pods.                                | and reliable in-home WiFi<br>ve features and tools like                                                                                      | Fits Everyone's<br>Customers can also<br>their own equipme<br>preferred. | Needs<br>o bring<br>nt if                                                                                 |
| Connect                                                                                                    | Connect                                                                                                    | Interne<br>Fast                                                                                                    | et Speeds<br>Superfast                                                                                                    | Gigabit                                                                  | Gigabit Extra                                                                                             |
| 75<br>Mbps<br>Download<br>Mbps Upload<br>Up to 3 devices<br>Light streaming, music<br>downloading, and web<br>surfing. | More<br>2000<br>Mbps<br>Download<br>Mbps Upload<br>Up to 5 devices<br>Great for everyday<br>internet needs.                                                                                                    | 400<br>Mbps<br>Download<br>70 Mbps Upload<br>Up to 8 devices<br>Ideal for streaming and<br>downloading your favorite<br>HD TV shows and movies. | BOO<br>Mbps<br>Download<br>Pownload<br>Pownload<br>Download<br>Download<br>Download<br>Download<br>Download<br>Download<br>So<br>Mbps Upload | (previously Ultrafast)                                                   | For the ultra-connected home<br>Smart household and heavy<br>usage activities across<br>multiple devices. |

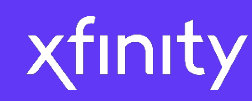

- Xfinity Internet
- xFi Complete
- IE+
- Install options
- Available Offers

### <u>ACP</u>

- Do's and Don't's
- ACP Order Entry
- ACP Customer Review

### <u>XOE</u>

- XOE Order Entry
- XOE Common Errors
- XOE FAQs

#### **Order Entry Support**

Reconciliation Process

# **Product Overview:**

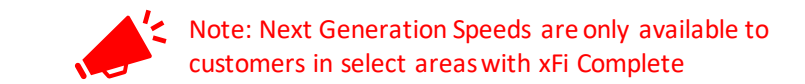

### xFi Complete & Next Generation Speeds

xFi Complete includes all the features and benefits of the xFi Gateway, as well as Whole Home WiFi, Advanced Security On The Go, free Tech Upgrades, and Unlimited Data.

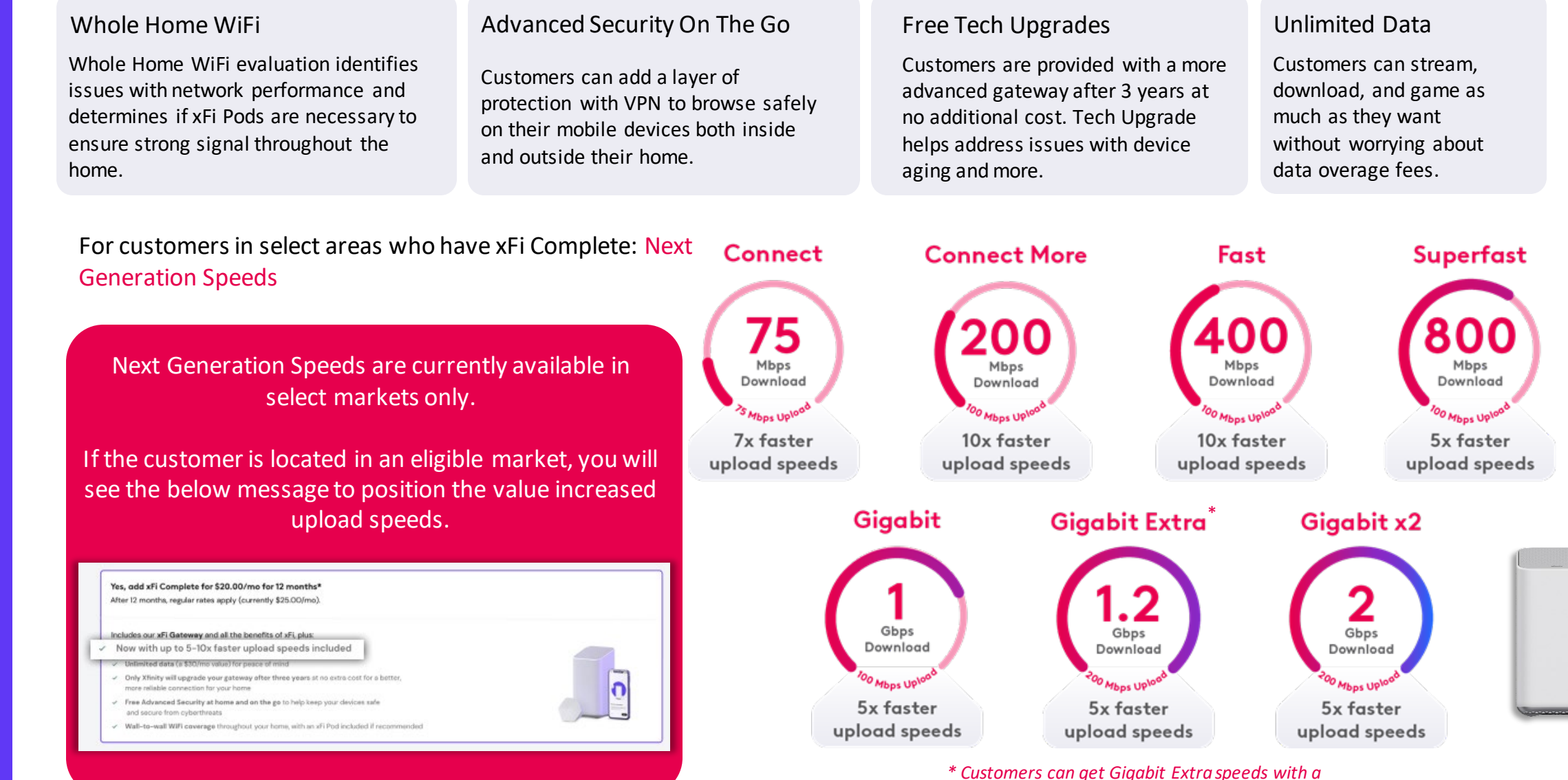

leased gateway (without xFi Complete)

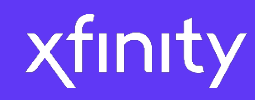

- Xfinity Internet
- xFi Complete
- IE+
- Install options
- Available Offers

#### ACP

- Do's and Don't's
- ACP Order Entry
- ACP Customer Review

#### XOE

- XOE Order Entry
- XOE Common Errors
- XOE FAQs

### **Order Entry Support**

**Reconciliation** Process

# **Product Overview:** Internet Essentials

### Internet Essentials Plus

*i* 

100

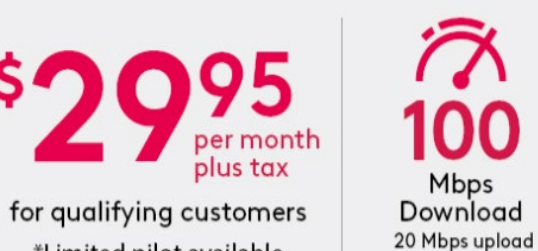

\*Limited pilot available

• Wireless Gateway (XB3)

 Xfinity WiFi Hotspots Unlimited access

 Free Internet Training Online, in print, in person (English/Spanish)

 Getting Started Kit Free shipping, In-store pick up or professional install

Consumers may qualify for Internet Essentials if they are eligible for public assistance programs, including:

National School Lunch Program Housing Assistance Medicaid Federal Pell Grant SNAP (Supplemental Nutrition Assistance Program)

TANF (Temporary Assistance for Needy Families) SSI (Supplemental Security Income)

WIC (Women, Infants, and Children)

VA Pension and more

### 2

Do not have outstanding debt owed to Comcast that is less than a year old \*\*

63

Live in an area where Xfinity Internet service is available

Have not subscribed to Comcast Internet within the last 90 days \*

These requirements are being waived through December 31, 2023 \* These requirements are being waived through December 31, 2023 \*\*

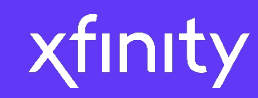

- Xfinity Internet
- xFi Complete
- IE+
- Install options
- Available Offers

### <u>ACP</u>

- Do's and Don't's
- ACP Order Entry
- ACP Customer Review

### <u>XOE</u>

- XOE Order Entry
- XOE Common Errors
- XOE FAQs

#### Order Entry Support

• Reconciliation Process

### **Product Overview:** Installation Options

It is important to utilize GSK as the primary and preferred install method and only schedule a Pro Install when necessary to conserve Tech bandwidth and ensure the best experience for the customer.

### Self Install

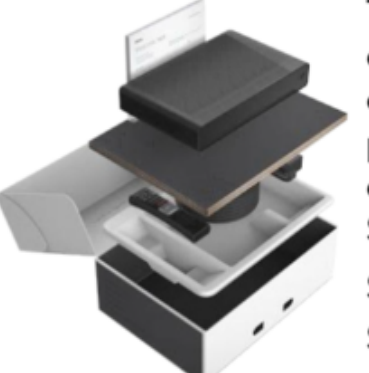

The preferred installation option for most customers. Customer performs the activation of services with a Getting Started Kit.

Store pick up: **\$0** Standard shipping: **\$15** Priority shipping: **\$29.95** 

### **Professional Installation**

A full-service option that is best for:

- Xfinity Home activations
- New build locations
- Never connected locations

The tech certifies wiring and activates all devices in the home.

Upgrades/Transfers: **\$39.99** New connects (excluding Xfinity Home): **\$100.00** Xfinity Home: **\$100.00** Multi-product (including Xfinity Home): **\$199.99** 

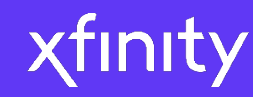

- Xfinity Internet
- xFi Complete
- IE+
- Install options
- **Available Offers**

#### ACP

- Do's and Don't's
- ACP Order Entry
- ACP Customer Review

#### XOE

- XOE Order Entry
- XOE Common Errors
- XOE FAQs

#### **Order Entry Support**

**Reconciliation Process** 

### **Current Available Offers**

Xfinity product and services provide customers the opportunity to do more of what they love. Xfinity's offers give them a chance to save money at the same time.

#### New Customer Offers:

|                                                                   | Lim                         | ited Time:    |                      |                     |                          |                         |                               |
|-------------------------------------------------------------------|-----------------------------|---------------|----------------------|---------------------|--------------------------|-------------------------|-------------------------------|
|                                                                   | Dec 22, 2022 - Jun 21, 2023 | Apr 24 -      | Jun 21, 2023         |                     |                          |                         |                               |
|                                                                   | All Regions                 | CA & TEX Only | MWR, PNW, & MDW      |                     |                          |                         |                               |
|                                                                   | Connect<br>75/10 Mbps       | Conn<br>200   | ect More<br>/10 Mbps | Fast<br>400/10 Mbps | Superfast<br>800/20 Mbps | Gigabit<br>1000/20 Mbps | Gigabit Extra<br>1200/35 Mbps |
| Monthly promo price                                               | \$34.99                     | \$45          | \$45                 | \$65                | \$75                     | \$85                    | \$90                          |
| Price with Autopay<br>Paperless Discount<br>(APPD)                | \$19.99                     | \$25          | \$35                 | \$55                | \$65                     | \$75                    | \$80                          |
| Duration                                                          | 12 months                   | 24 months     | 24 months            | 24 months           | 24 months                | 24 months               | 24 months                     |
| Term contract                                                     | 8                           | ۲             | $\otimes$            | ۲                   | ۲                        | $\otimes$               | ۲                             |
| xFi Complete<br>WiFi Equipment is<br>included for 2 years         | \$25 x 12                   | \$10 x 24     | \$10 x 24            | \$0 x 24            | \$0 x 24                 | \$0 x 24                | \$0 x 24                      |
| Flex 4K streaming box<br>included                                 | Q                           | $\bigotimes$  | $\bigotimes$         | $\bigotimes$        | $\bigotimes$             | $\bigotimes$            | $\bigotimes$                  |
| Total monthly<br>price<br>(includes equipment &<br>APPD discount) | \$19.99                     | \$25          | \$35                 | \$55                | \$65                     | \$75                    | \$80                          |

Taxes, installation and other charges extra, and subj. to change. See disclaimer for details.

quarantee

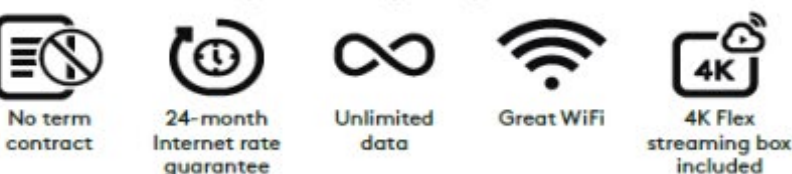

Disclaimer: Limited time Offers. Restrictions apply. Not available in all areas. Limited to new residential customers. Installation, taxes and fees, including Broadcast TV Fee (up to \$24.95/mo.), Regional Sports Fee (up to \$19.15/mo.) and other applicable charges extra, and subject to change during and after the promo. After promo or if any service is cancelled or downgraded, regular charges apply to all services and devices. Comcast's service charge for a 2 Product plan with Fast and Popular TV is \$85/mo. with APPD (subject to change). Limited to a single outlet. May not be combined with other offers. Actual speeds vary and not guaranteed. For factors affecting speed visit www.xfinity.com/networkmanagement. Must activate Advanced Security through Xfinity app. Tech Upgrade limited to Xfinity Internet customers with xFi Complete and Xfinity xFi Gateway equipment, Upgrade after three years. See terms at https://www.xfinity.com/ policies/internet-broadband-disclosures and https://www.xfinity.com/support/articles/xfi-complete-tech-upgrade. Xfinity Flex: Not available to current Xfinity Video customers. Requires post-paid subscription to Xfinity Internet, excluding Internet Essentials. Limited to up to 3 devices. 1 device included, additional devices \$5/mo. per device. All devices must be returned when service ends.

CONFIDENTIAL - FOR XFS TRAINING PURPOSES ONLY. DO NOT SHARE WITH CUSTOMERS

# χfinity

#### **Product Overview**

- Xfinity Internet
- xFi Complete
- IE+
- Install options
- Available Offers

#### <u>ACP</u>

- Do's and Don't's
- ACP Order Entry
- ACP Customer Review

#### <u>XOE</u>

- XOE Order Entry
- XOE Common Errors
- XOE FAQs

#### **Order Entry Support**

Reconciliation Process

### ACP

#### What is ACP?

The Affordable Connectivity Program (ACP) is a government benefit program that helps ensure households can afford the Internet and Mobile service they need. The benefit provides a credit of up to \$30 per month towards Internet and Mobile services.

#### Is the customer eligible?

A household is eligible for ACP if one or more member of the household meets any of the following criteria:

- Households making at or below 200% of the Federal Poverty Guidelines
- Receives benefits under the free and reduced-price school lunch program or the school breakfast program
- Qualifies for the Lifeline program, including any of the following benefits:
  - Medicaid Supplemental Nutrition Assistance Program (SNAP)
  - Supplemental Security Income (SSI)
  - Federal Public Housing Assistance
  - Veterans and Survivors Pension Benefit
  - Special Supplemental Nutrition Program for Women, Infants, and Children (WIC)
  - Tribal Programs for Residents for Qualifying Tribal Lands

# If a customer runs into an issues or is interested, but doesn't want to sign up right now...

...direct customer to this site to sign up at a later date.

#### Xfinity ACP Website

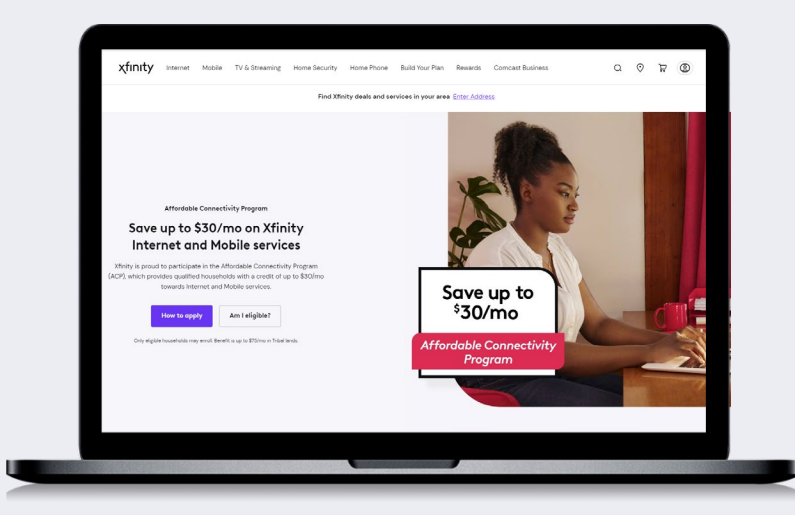

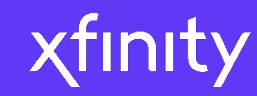

- Xfinity Internet
- xFi Complete
- IE+
- Install options
- Available Offers

### <u>ACP</u>

- Do's and Don't's
- ACP Order Entry
- ACP Customer Review

### <u>XOE</u>

- XOE Order Entry
- XOE Common Errors
- XOE FAQs

#### Order Entry Support

• Reconciliation Process

# ACP: Do's & Don'ts

**IMPORTANT!** Please note that while you can share the ACP eligibility information with the customer, you may not confirm a customer's eligibility or approval status.

### Do's

- Provide access to a Comcast iPad or other Comcast connected device to allow the customer to apply online through the NV consumer portal but MUST ensure the device will not save the customer's NV application credentials or PII
- Provide them with a copy of the NV application instructions and USAC guidelines on acceptable documentation
- Give the customer the phone number to the USAC ACP Support Center if the customer has questions about the NV application: (877) 384-2575

### Don'ts

- Stand next to or near consumers as they complete the online NV application
- Access the online NV application or enter any information in the application for the consumer
- Provide any assistance to customers or guide customers as they complete the NV application through the NV consumer portal

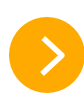

#### Product Overview

- Xfinity Internet
- xFi Complete
- IE+
- Install options
- Available Offers

### <u>ACP</u>

- Do's and Don't's
- ACP Order Entry
- ACP Customer Review

### <u>XOE</u>

- XOE Order Entry
- XOE Common Errors
- XOE FAQs

#### Order Entry Support

Reconciliation Process

# **ACP: Order Entry Process**

Follow the steps below to include the \$30 ACP credit when getting your customer started on Xfinity services:

Use the ACP toggle on the top of the XOE page – make sure the toggle is switched ON.

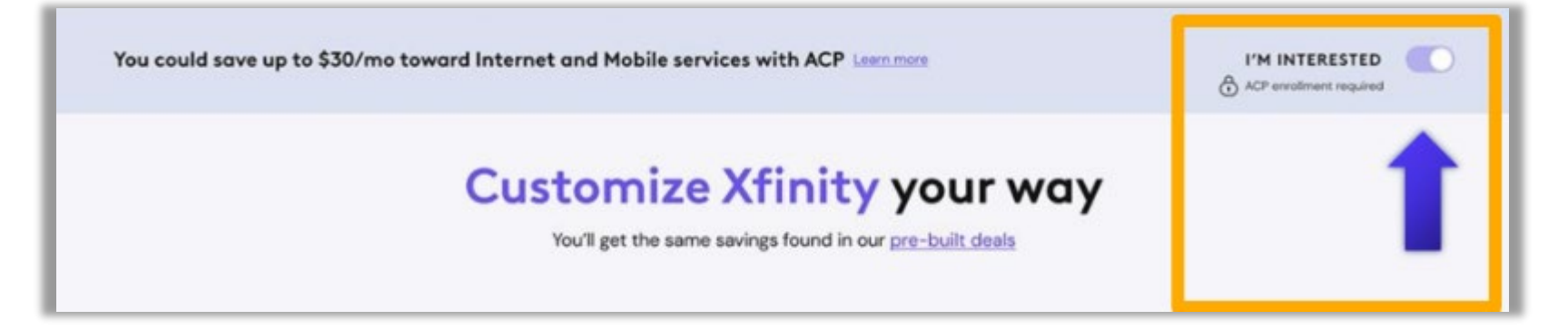

After switching the toggle on, continue to select the Internet service that the customer is interested in.

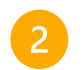

Once the services are selected, scroll to the bottom of the screen and select "Next"

| 1 SERVICES | 2 EQUIPMENT AND<br>ADD-ONS | 3 CHECKOUT | MONTHLY TOTAL<br>\$0.00/mo | Next |
|------------|----------------------------|------------|----------------------------|------|

### Product Overview

- Xfinity Internet
- xFi Complete
- IE+
- Install options
- Available Offers

#### <u>ACP</u>

- Do's and Don't's
- ACP Order Entry
- ACP Customer Review

#### <u>XOE</u>

- XOE Order Entry
- XOE Common Errors
- XOE FAQs

#### **Order Entry Support**

Reconciliation Process

# **ACP: Order Entry Process**

#### Select the best installation method for the customer

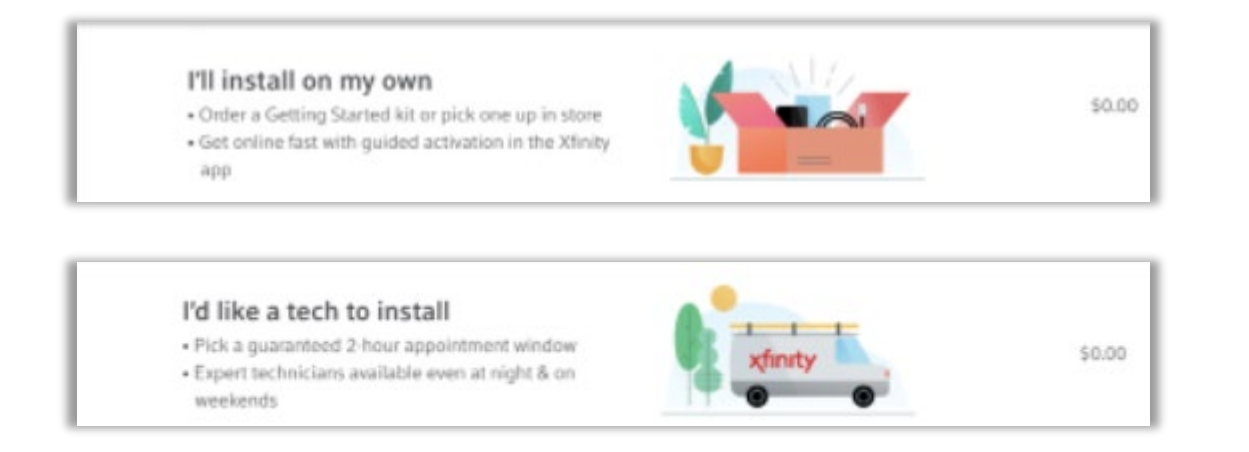

A text or an email can be sent to the customer so they can review their order and:

- Create their Xfinity ID
- Proceed through ACP verification

- Billing and Payment
- Review and Consent

#### Please review the order with the customer

#### READ TO CUSTOMER

Before submitting your order. I want to spend a few minutes confirming with you that I've accurately captured the services you want. I'll ask you to review the order, and if it's correct, please approve it. Are you able to receive a text message or email to review right now?

#### [Agent instructions:

1. If Yes - get customer's number or email/

2. If No - Review script below for accuracy (do not read aloud). Now state the following:]

That's okay, I can use our automated system to review your order summary and record your approval. I will email you a copy after we're done, you will also be able to find it at Xfinity.com/MyAccount. I'll be on the line, listening with you. There will be time at the end for you to ask questions before pressing 1 to approve.

#### **Product Overview**

- Xfinity Internet
- xFi Complete
- IE+
- Install options
- **Available Offers**

#### ACP

- Do's and Don't's
- ACP Order Entry •
- ACP Customer Review

### XOE

- XOE Order Entry
- XOE Common Errors
- XOE FAQs

#### **Order Entry Support**

**Reconciliation Process** 

### **ACP:** Customer Review Process

#### Here's what the customer will see during the review process:

Note: If an error occurs, continue to complete the sale and the customer should get an email from the National Verifier website within 72 hours to complete the sign-up process. They can later link their ACP to their Xfinity account.

The customer will be redirected Next, they'll complete the ACP form that will be Customer creates Xfinity ID to the ACP website submitted to the National Verifier Apply to ACP through Xfinity Let's create your Xfinity ID 2 Next, agree to the constully enrolled in ACP through Minity spect 3-5 business days), you'll see your & Affordable Connectivity your account with your verified email Program terms of service address or mobile phone number. Use vo Not ready for ACP? Apply for breas-You'll be directed to the federal ID to track your order, pay bills, activate Essentials without ACP poverroment's ACP website to do so your services, and more. Incline TO C ard you hack to Winite to complet Already have an Xfinity ID? Sign i your order. No First Name Ryan Last Name Johnson Mobile Phone Numbe (555) 555-0123 Customer will receive notice if Customer will certify their info they qualify for ACP. eline National Verifie ou Qualify for the Ok Ryan, let's review your ord Affordable Connectivity our Xfinity ID Benefit r application has been approved. If you in't aiready done so, your next step is t Ryan Johnson up with a participating internet compa Confirm You Ocalify Certify & Sign 11/11/22 (based or US fastern Time) so can begin receiving discounted broad vice through the Affordable Benefit manual submicht Agreement Please initial next to each statement a size address 23 Street Name, City, State 12545

inity residential monthly charges

Your Minity residential pla

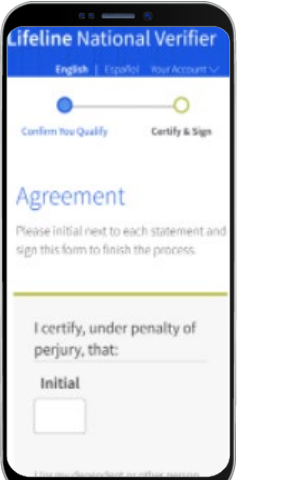

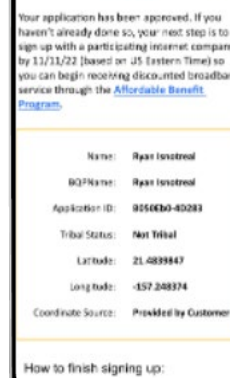

Customer will be redirected back to Xfinity to review their order.

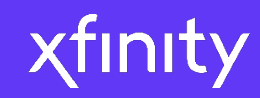

- Xfinity Internet
- xFi Complete
- IE+
- Install options
- Available Offers

### <u>ACP</u>

- Do's and Don't's
- ACP Order Entry
- ACP Customer Review

#### <u>XOE</u>

- XOE Order Entry
- XOE Common Errors
- XOE FAQs

#### **Order Entry Support**

• Reconciliation Process

# XOE Order Entry

#### Plan Builder

Get to know Plan Builder in XOE

| c   | Cancel                              | xfir                         | wty                     |                  |       |
|-----|-------------------------------------|------------------------------|-------------------------|------------------|-------|
| ,   | (ou could save up to \$30/mo with A | CP LAND.TOP                  |                         | Tris information |       |
|     |                                     | Build yo                     | our plan                |                  |       |
|     |                                     | Peatruned Decils             | Find deals for students |                  |       |
|     |                                     |                              |                         |                  |       |
|     |                                     |                              |                         |                  |       |
| (Ú. | Internet                            |                              |                         |                  | Add + |
| Ū   | Mobile 🚯 Save d                     | on Internet when you add Mob | ile                     |                  | Add + |
| U   |                                     |                              |                         |                  |       |
| Þ   | TV                                  |                              |                         |                  | Add + |
|     |                                     |                              |                         |                  |       |
|     |                                     |                              |                         |                  |       |
|     |                                     |                              |                         |                  |       |
|     |                                     |                              |                         |                  |       |
|     |                                     |                              |                         |                  |       |
|     |                                     |                              |                         |                  |       |
|     |                                     | _                            |                         |                  |       |

Drawers for each product can be expanded and collapsed. The ACP toggle is prominently presented at the top of the page.

To begin adding products, select the appropriate drawer.

To Access XOE

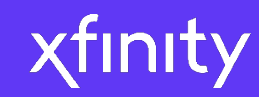

- Xfinity Internet
- xFi Complete
- IE+
- Install options
- Available Offers

### <u>ACP</u>

- Do's and Don't's
- ACP Order Entry
- ACP Customer Review

#### <u>XOE</u>

- XOE Order Entry
- XOE Common Errors
- XOE FAQs

#### **Order Entry Support**

• Reconciliation Process

# XOE Order Entry

#### Plan Builder

Lead with the hero product – Xfinity Internet

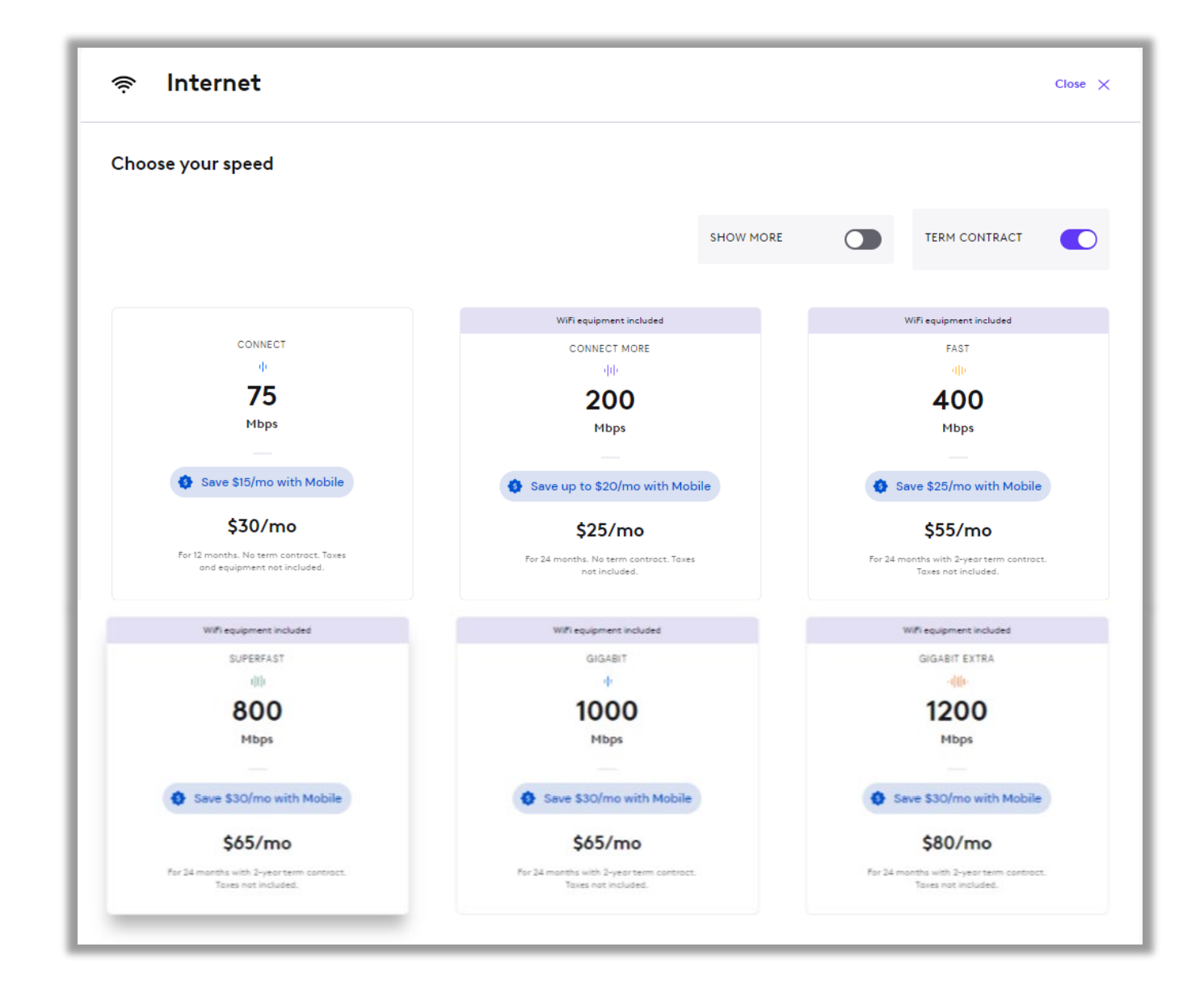

Once you open the product drawer, you will see the tiles, which represent the tiers and offers available for each product.

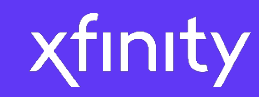

- Xfinity Internet
- xFi Complete
- IE+
- Install options
- Available Offers

### <u>ACP</u>

- Do's and Don't's
- ACP Order Entry
- ACP Customer Review

#### <u>XOE</u>

- XOE Order Entry
- XOE Common Errors
- XOE FAQs

#### **Order Entry Support**

Reconciliation Process

# XOE Order Entry

#### Plan Builder

Tiles provide details to help your customer choose best options.

....... \$50 VISA GIFT CARD Online only promo LLAMA INTERNET 25 i li 25 Mbps Save up to \$20/mo with Mobile \$45/mo with promotion and 1-year contract agreement

#### Pricing & Other Info

#### Value Add Header

Reflects additional value offers such as Visa Gift Cards, included xFi Complete, etc.

#### Additional information about offer

Reflects important details about the offer, such as online promo, new offer, expiring soon, etc.

#### Key benefits of selected tier

Reflects value statements specific to the level of service, such as number of devices supported, streaming activity, BOB discount.

#### Pricing now included on the tile!

CONFIDENTIAL - FOR XFS TRAINING PURPOSES ONLY. DO NOT SHARE WITH CUSTOMERS.

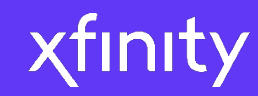

- Xfinity Internet
- xFi Complete
- IE+
- Install options
- Available Offers

#### <u>ACP</u>

- Do's and Don't's
- ACP Order Entry
- ACP Customer Review

#### <u>XOE</u>

- XOE Order Entry
- XOE Common Errors
- XOE FAQs

#### **Order Entry Support**

• Reconciliation Process

# XOE Order Entry

#### Plan Builder

Xfinity TV

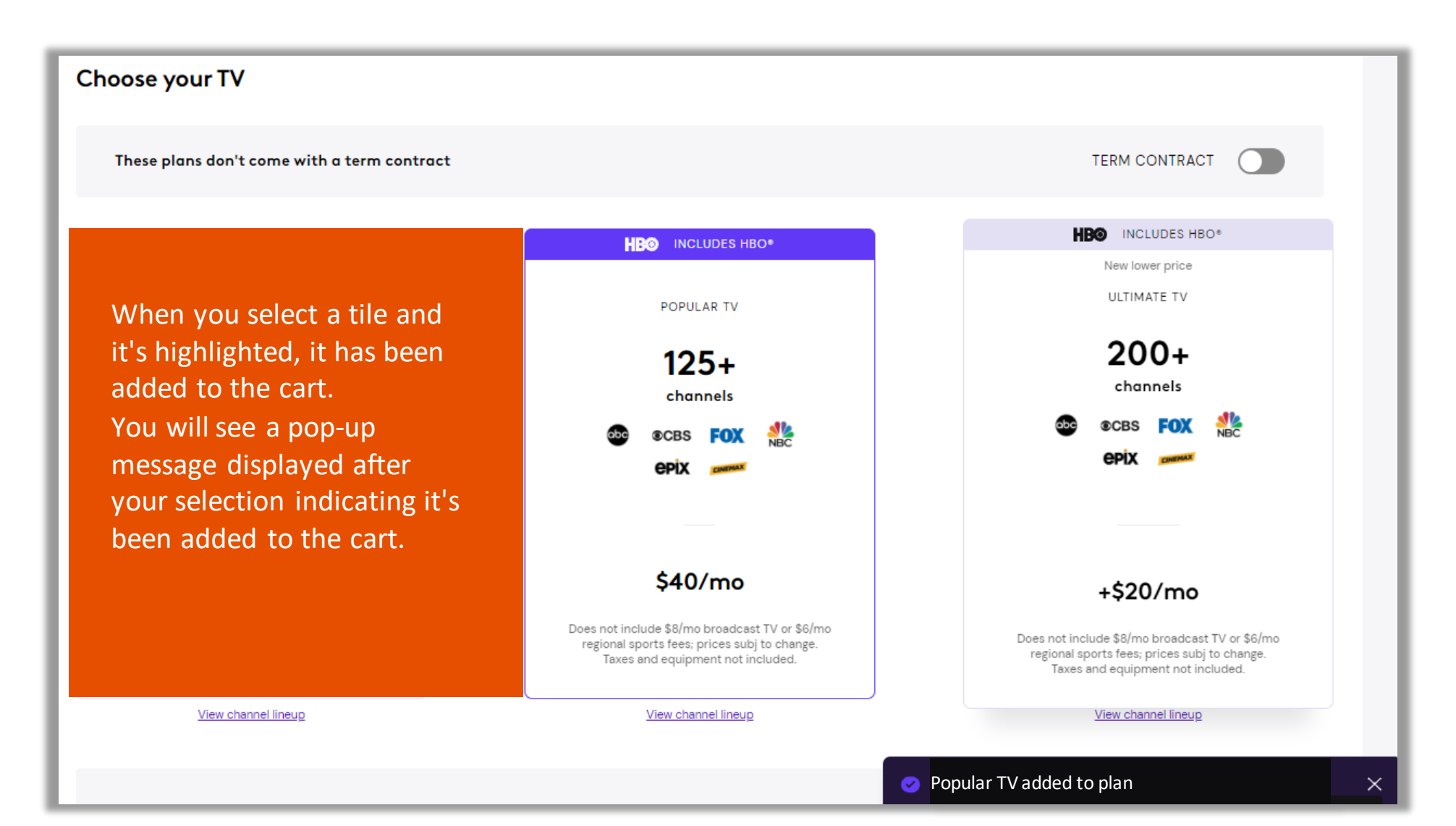

CONFIDENTIAL - FOR XFS TRAINING PURPOSES ONLY. DO NOT SHARE WITH CUSTOMERS.

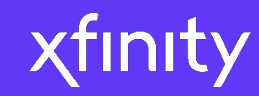

- Xfinity Internet
- xFi Complete
- IE+
- Install options
- Available Offers

### <u>ACP</u>

- Do's and Don't's
- ACP Order Entry
- ACP Customer Review

### <u>XOE</u>

- XOE Order Entry 💼
- XOE Common Errors
- XOE FAQs

#### **Order Entry Support**

• Reconciliation Process

### XOE Order Entry Plan Builder

### Reviewing a bill in XOE

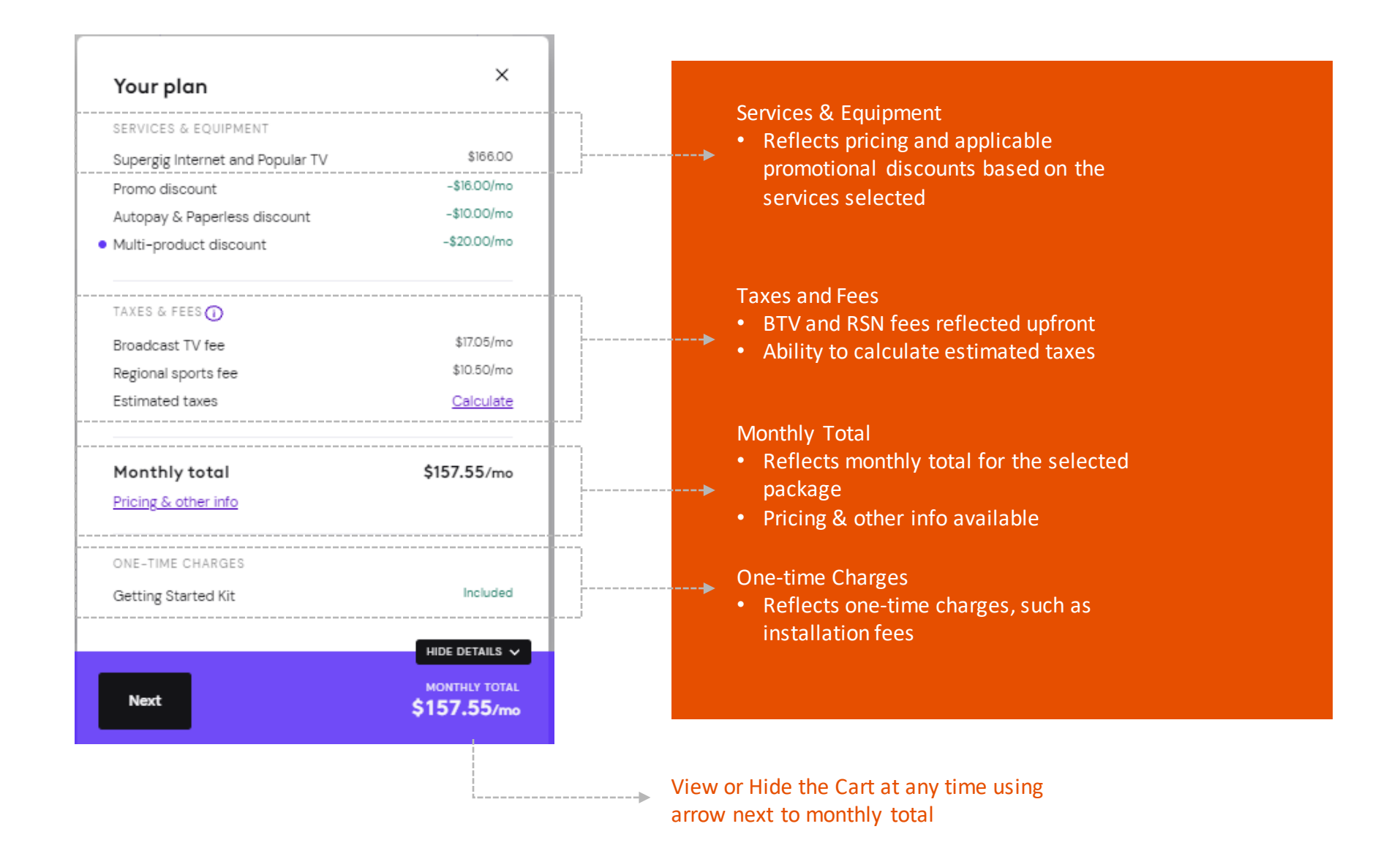

CONFIDENTIAL - FOR XFS TRAINING PURPOSES ONLY. DO NOT SHARE WITH CUSTOMERS.

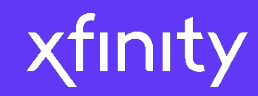

- Xfinity Internet
- xFi Complete
- IE+
- Install options
- Available Offers

#### <u>ACP</u>

- Do's and Don't's
- ACP Order Entry
- ACP Customer Review

#### <u>XOE</u>

- XOE Order Entry
- XOE Common Errors
- XOE FAQs

#### Order Entry Support

• Reconciliation Process

# **XOE:** Common Errors

### If you receive an error...

| Entering the name                                                                                                    | Make sure the name is less than 25 characters.                                |  |
|----------------------------------------------------------------------------------------------------|-------------------------------------------------------------------------------|--|
| After Credit Check                                                                                                    | Adjust equipment choices to be at maximum                                     |  |
| An error may occur if:                                                                                                    | 1 xFi Gateway and 2 X1 TV Boxes.                                              |  |
| <ul> <li>Customer fails credit check.</li> <li>Customer decides to pay their bill manually and has over 3 devices in their cart.</li> </ul> | Switch to Easy Enroll with Auto Pay.                                          |  |
| Easy Enroll                                                                                                    | Continue through the pop=up error message and complete the XOE                |  |
| After 2 unsuccessful attempts to enter customer's SSN for credit check or identity                                                          | transaction. Call the Sales Operations hotline at (866)-200-6744 or submit an |  |
| verification, the system is detecting something unusual.                                                                                    | escalation ticket to resolve POS ID verification.                             |  |

#### Product Overview

- Xfinity Internet
- xFi Complete
- IE+
- Install options
- Available Offers

### <u>ACP</u>

- Do's and Don't's
- ACP Order Entry
- ACP Customer Review

#### <u>XOE</u>

- XOE Order Entry
- XOE Common Errors
- XOE FAQs

#### **Order Entry Support**

• Reconciliation Process

# **XOE:** FAQs

Q: How can I access XOE? A: Device management in XOE is only available on an iPad.

Q: How do I process an order I can't complete in XOE? A: For transactions you can't process in XOE, including Xfinity Mobile, contact the CDSO at 1 (855) 218-0178.

Q: I received an error message and cannot proceed with my XOE order, what do I do? A: If you're experiencing an error, please first refer to the Sales Support job aid for a list of common XOE errors and resolutions. If problems persist, contact the CDSO at 1 (855) 218-0178.

Q: How do I confirm the customer's identify during the XOE buy flow? A: When setting up a customer's account and payment information, always confirm identify by asking the customer to show their ID.

#### Q: How do I collect payments in XOE?

A: In XOE, you will need to capture the billing address and the name as it appears on the customer's credit card. If not captured, the payment attempt may return an error message. Also, let your customer know they will have an opportunity to review and approve their order (including taxes and fees) prior to the credit card being charged.

Q: Can I leave XOE open once an order is finished? A: No, you should close XOE once you are finished with an order.

Q: Does XOE time out? A: Yes, XOE with automatically close after 15 minutes.

Q: Where do I go for XOE training? A: XOE training is available in your Sales Training portal.

#### **Product Overview**

- Xfinity Internet
- xFi Complete
- IE+
- Install options
- Available Offers •

### <u>ACP</u>

- Do's and Don't's
- ACP Order Entry
- ACP Customer Review

#### <u>XOE</u>

- XOE Order Entry
- XOE Common Errors
- XOE FAQs

#### Order Entry Support

Reconciliation Process

### **Support: Reconciliation Process**

Here are the Reconciliation steps to ensure you receive credit for any orders that are called in

| https://xoe-portal.cws.xfinity.com/ A <sup>N</sup> Q Co Co C ↓ C ↓     xfinity     Kiuz SignOut     Get Started     New Customer     Continue | <u>Step 1:</u><br>Select Order Reconciliation in XOE                                                                                                    |
|----------------------------------------------------------------------------------------------------|----------------------------------------------------------------------------------------------------|
| Agent Options                                                                                                    | $ \bigcirc $ https://xoe-portal.cws.xfinity.com/ $A^{h} \ \bigcirc $ $f_{\bullet}$ $f_{\bullet}$ $f_$ |
| Change Group Order Reconciliation                                                                                                    | χfinity                                                                                                    |
|                                                                                                    | < Back to Portal<br>Reconciliation                                                                                                    |
|                                                                                                    | Submit a request for commission if you or one of your agents placed an order outside of Xfinity Order Entry.                                                                                                    |
| <u>Step 2:</u>                                                                                                    | Account Number Work Order Number                                                                                                    |
| Important: Need to Account Number & Work Order Number from                                                                                    | Affiliate ID Channel                                                                                                    |
|                                                                                                    | BLUFOX-TEST BRANDED_PARTNER                                                                                                    |
| <ol> <li>Enter Account #</li> <li>Enter Work Order Number</li> </ol>                                                                          | NT / BP ID Store ID                                                                                                    |
| 3. Click "Submit"                                                                                                    |                                                                                                    |
|                                                                                                    | Clear Submit                                                                                                    |
|                                                                                                    |                                                                                                    |

# Questions

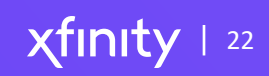